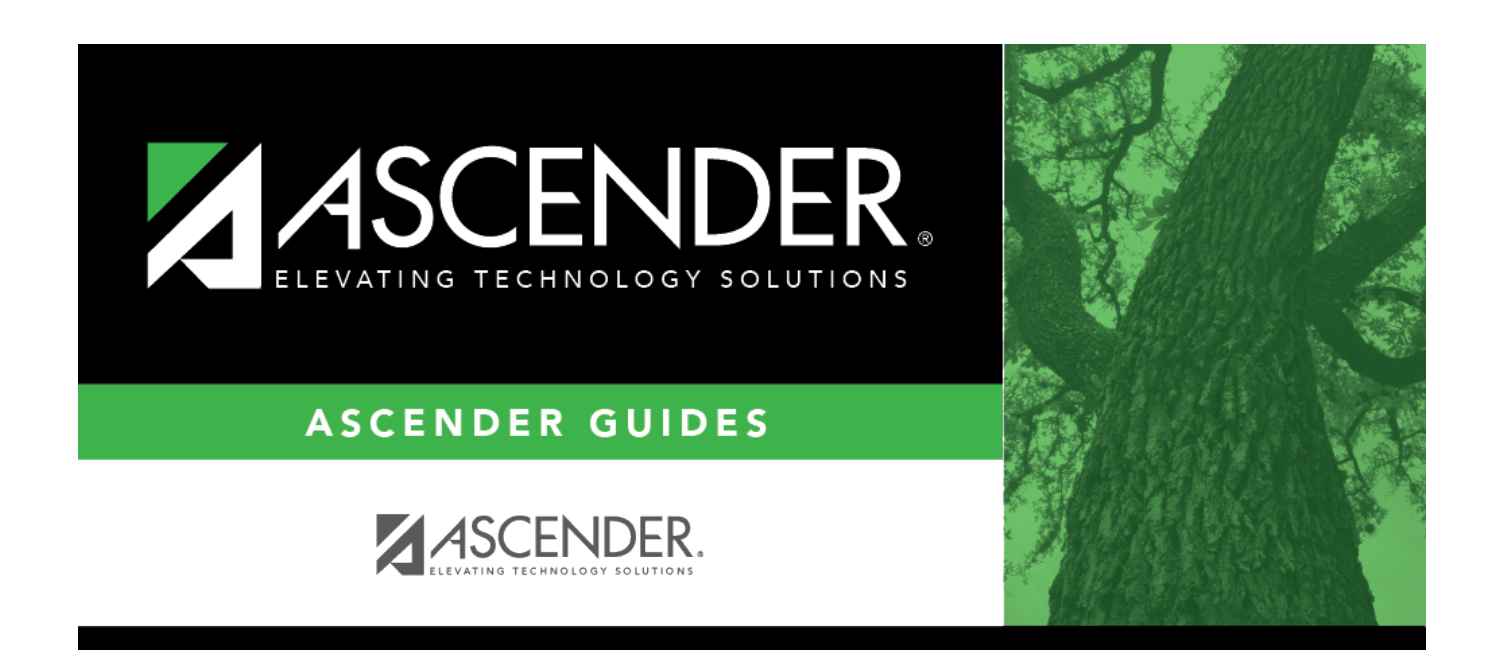

## change\_remaining\_deduction\_payments

## **Table of Contents**

In the **Set Number of Remaining Payments for All Deduction Codes** field, type the number of remaining deduction payments. This field changes the number of remaining payments for all deduction codes. If you want to adjust the remaining payments for specific deduction codes, use the following two fields. If you enter data into this field and the following two fields, the system is set to the data in this field.

**Note**: If changing the number of remaining payments to zero, a deduction code must be selected.

## Under Change Remaining Deduction Payments:

- In the **Deduction Code** field, click  $\checkmark$  to select the deduction code for which the remaining payments are to be changed.
- In the **Remaining Payments** field, type the new number of payments remaining.

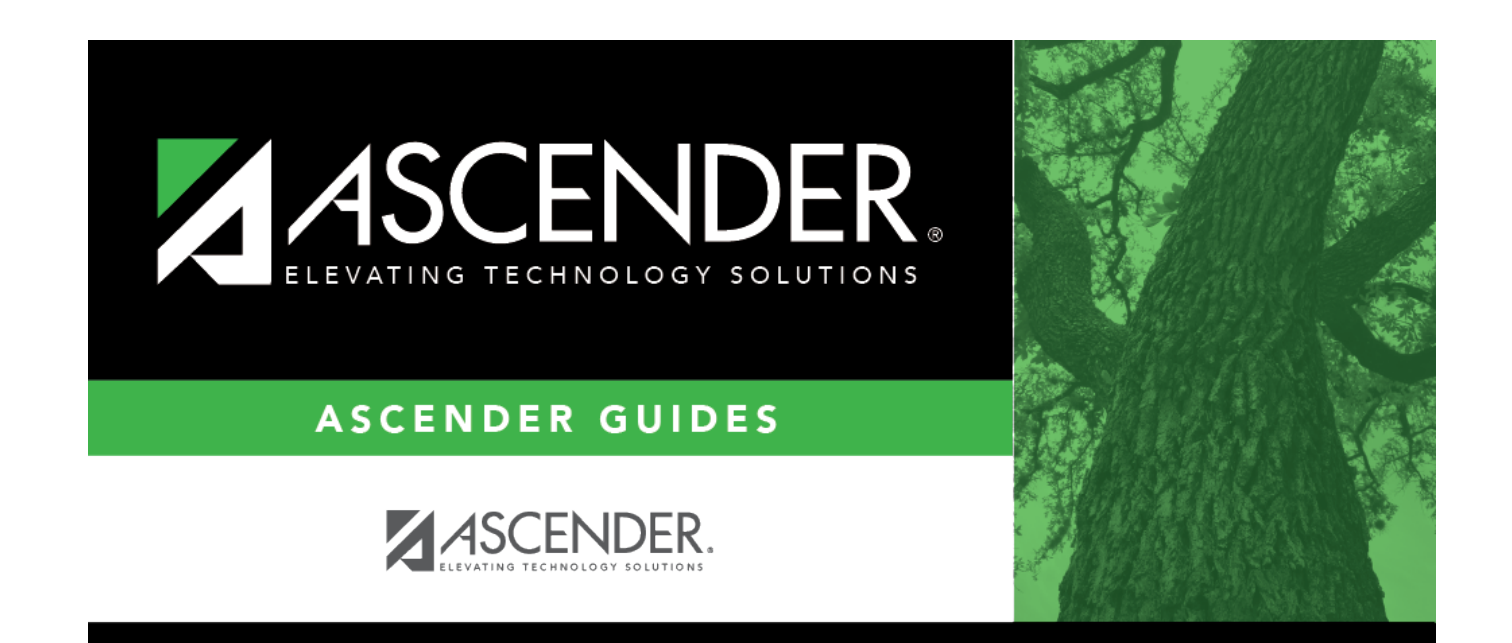

## **Back Cover**